### KABU+ 会員登録手順

KABU+ 会員制サービスの利用料金をクレジットカード決済・銀行口座振替でお支払い頂き、 会員登録する手順を説明します。手続きの大まかな流れは以下の通りです。

### 手順① PayPal のアカウント作成

弊社では、決済サービス事業者として「PayPal」(ペイパル)を採用しています。 クレジットカード決済または銀行口座振替によるお支払いが可能です。クレジットカード 決済には国際ブランド(Visa・JCB)のデビットカードも利用できます。 ご面倒をお掛けしますが、はじめに PayPal のアカウント作成をお願い致します。

既に PayPal のアカウントをお持ちの方は、手順①は不要です。手順②に進む前に PayPal に登録されたクレジットカードの有効期限(p.18)や銀行口座の残高をご確認下さい。

### 手順② KABU+ 利用料金の決済登録

アカウント作成後、KABU+ 利用料金のお支払情報を PayPal に登録します。

### 手順③ 契約内容の確認

最後に、登録された契約内容を確認する方法とキャンセル方法をご案内します。

【参考】決済サービス「PayPal」(ペイパル) について

PayPal は世界中で2億人以上が利用する安全な決済サービスです。お客様のクレジットカード情報や銀行口座情報はPayPal 社によって厳重に保護され、弊社には一切伝達されません。

また、PayPal 社は海外法人ですが、操作画面は日本語で表示されます。サポートセンター も日本語対応しており、問合せ対応にも安心感があります。どうぞ安心してご利用下さい。

| 1   | PayPal のアカウント作成              | 2         |
|-----|------------------------------|-----------|
| 2   | KABU+ 利用料金の決済登録              | . 9       |
| 3   | 契約内容の確認                      | 14        |
| 4   | お支払内容の確認                     | 17        |
| 5   | クレジットカード有効期限の更新              | 18        |
| 6   | お支払方法の変更                     | 19        |
| 【付録 | と】Yahoo メール・Outlook メールの設定方法 | <b>24</b> |

### 目次

## ① PayPal のアカウント作成

決済サービス「PayPal」(ペイパル)のアカウントを作成します。

会員登録手続きページのリンクをクリックして PayPal の新規アカウント登録ページを開き、 「新規登録(無料)はこちら」ボタンをクリックします。

| Porped<br>新規登録は無料。<br>3ステップで<br>手続きかんたん。<br>Lets ram ucco                                                                                                    |
|----------------------------------------------------------------------------------------------------|
| NEWI クレジットカードに加えて、銀行口座での支払いができるようになりました。                                                                                                    |
|                                                                                                    |
| さっそくペイバルを始めよう<br>かんたん3ステップ                                                                                                    |
| F Angle         F Angle         F Angle           - Cricical<br>BLA 7975-1528         2012 (Cricical<br>BLA 2012)         2012 (Cricical<br>BLA 2012)         2012 (Cricical<br>BLA 2012) |
| STEP 1         STEP 2         STEP 3           新規登録         住所と支払い情報を追加         メールアドレスを認証                                                                                                |
| 新信室時代のシモクリックし、文正しに利用す クレジットカード、デビットカード学たは銀行 新信誉時後、登録したメールアドレスに放在<br>る場合は (パーソナルアカウント) を選択、 口線地球に 泉い海球を入力、文払い方法は発致 メールが用きます。メールアドレスの営業をし<br>知らずる、アカウントを登録を印刷にすます。 て方でです。<br>す。             |

「パーソナル(個人)アカウント」の「新規登録に進む」ボタンをクリックします。

(ビジネスアカウントは開設審査に時間が掛かるため、新規にアカウントを開設する際は パーソナルアカウントがお勧めです。PayPalのビジネスアカウントは、ご自身で商品を販 売されている方が商品代金等の受け取りに利用するものです。パーソナルアカウントを開 設して、将来必要になった際にビジネスアカウントに変更することも可能です。)

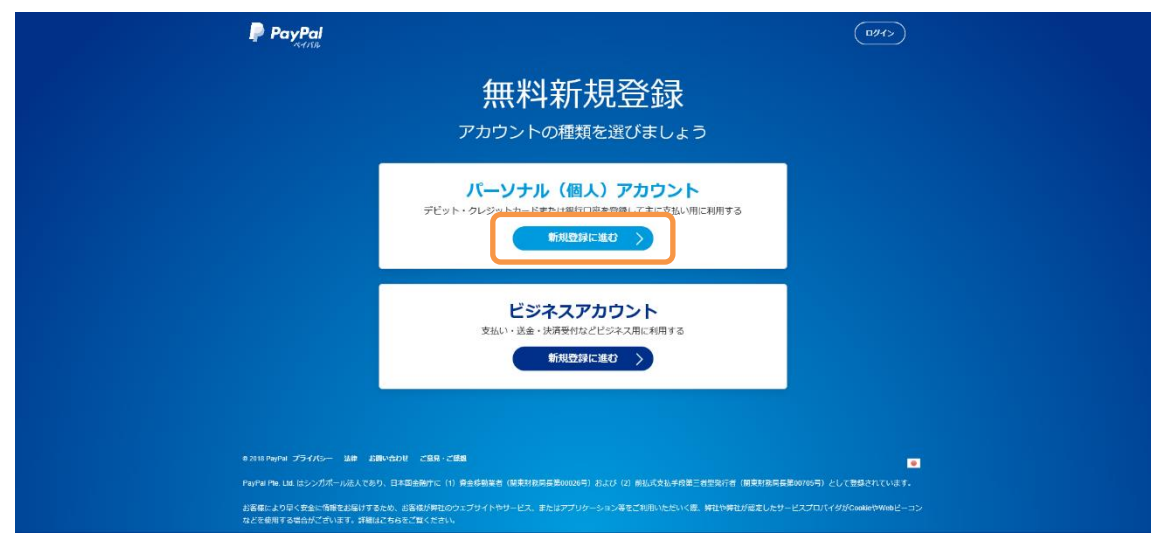

お名前を入力します。入力は日本語で問題ありません。 PayPal に登録するご自身のメールアドレスとPayPal ログイン用のパスワードを入力します。

Yahoo メール・Outlook メール (outlook.com, live.com, hotmail.com, msn.com)のメ ールアドレスを登録した場合、連絡メールが迷惑メールに振り分けられてしまう問題が多 発しています。このため、Yahoo メール・Outlook メール以外の登録をお勧めします。

ここで登録されたメールアドレス宛に弊社からも連絡を差し上げます。登録メールアドレ スが誤っていた場合、KABU+の ID が受領できません。メールアドレスに誤りが無いか、送 信前に必ず確認して下さい。メールアドレスを確認後、「次へ」ボタンをクリックします。

| PayPal |                                                              | (194>) | î |
|--------|--------------------------------------------------------------|--------|---|
|        | パーソナルアカウントに新規<br>登録                                          |        |   |
|        | ∃≭ ~                                                         |        |   |
|        | 名                                                            |        |   |
|        | ×-1.7°Fレス                                                    |        |   |
|        | パスワードを作成してください 表示                                            |        |   |
|        | English   •                                                  |        |   |
|        |                                                              |        |   |
|        |                                                              |        |   |
|        | 61999-2018 PayPal, All rights reserved.   ブライバジー 期前 お聞い合わせ ご |        | Ļ |

Yahoo メール・Outlook メールをお使いのお客様は、各種の連絡メールを確実に受信するために、受信フィルター・差出人セーフリストの設定(p.24)をお願い致します。

ドコモ等の携帯キャリアのメールアドレスを登録される方は、「service-jp@paypal.com」 と「support@zerobyte.jp」からのメールを確実に受信できるよう、指定受信の設定をお願 い致します。 住所・電話番号等、PayPal のアカウント登録に必要な情報を入力後、チェックボックスに チェックを付けて、「同意してアカウントを開設」ボタンをクリックします。

入力は日本語で問題ありません。今後、海外通販で利用する場合はローマ字が推奨です。 なお、お客様が登録された個人情報・クレジットカード情報・銀行口座情報は、PayPal 社 によって厳重に保護されます。お客様の決済時は、弊社にはお客様のお名前・メールアド レス・対象サービス・決済日のみが伝達されます。どうぞご安心下さい。

| PayPal |                                                                                                    | (194>) | ^ |
|--------|----------------------------------------------------------------------------------------------------|--------|---|
|        | 住所と電話番号を入力                                                                                                    |        |   |
|        |                                                                                                    |        | l |
|        | 郵便當号                                                                                                    |        | l |
|        | 都道府県 マ 市区町村                                                                                                    |        | l |
|        | 畫地                                                                                                    |        | l |
|        | 建物名・階・部屋番号                                                                                                    |        | l |
|        | 生年月日                                                                                                    |        | l |
|        | モパイル マ 電話番号                                                                                                    |        | l |
|        | ワンタッチ**を設定                                                                                                    |        | l |
|        | 下のボタンをクリックすることにより、PsyNatの<br>ユーザー昭和よびブライパシーステートメントに<br>同意します。18歳から30歳のが高ささは、PsyNat<br>リージスの利用について、有能も50万の回聴が必要<br>です。5歳させが存録後の方の回聴を得ていること<br>を確認すること、PsyNatがの名さままとは存職者の<br>方に進着することに可能するものとします。 |        |   |
|        | 同意してアカウントを開設                                                                                                    |        |   |
|        |                                                                                                    |        | ~ |

「支払方法を追加しましょう」のリンクをクリックします。

画面の指示に従って、お支払いに使用するクレジットカード情報や銀行口座情報を入力して下さい。PayPal アカウントの作成後に変更することも可能です。

これで PayPal への基本情報の登録が完了しました。残るはメールアドレスの確認です。 「アカウント管理画面に進む」のリンクをクリックします。

| PayPalでショッピングを始めましょ<br>う。                                                                         |
|---------------------------------------------------------------------------------------------------|
| PayPalでショッピングを始めましょう。                                                                             |
|                                                                                                   |
|                                                                                                   |
| 置い手を推進がけい PopPatで、より安 ショッピングの模<br>ているので、安心 金にす其やく表文 はカードまたは規<br>してお用い物ので 払いできます。 行口服から規でで<br>音志す。 |
| 世界中にあるたくさんのオンラインストアで<br>のお支払いに利用できます。                                                             |
| お買い物でゆうお店を除す<br>アカウント発表両面に送む                                                                      |
|                                                                                                   |

PayPal のマイアカウント画面が表示されます。

「メールアドレスを確認しましょう」ボタンをクリックします。

| トップ 取引 支払いと請求 ウォ                                                 | レット ショッピング ヘルプ 💧 🏚 ログアット                                                                                                    |
|------------------------------------------------------------------|----------------------------------------------------------------------------------------------------|
| 様、<br>PayMate セッとXMILましょ                                         |                                                                                                    |
| メー<br>完了後<br>(メール                                                | ×<br>-ルアドレスを確認してください<br>、販売した商品の支払いを受け取ることができます。<br>アドレスを確認しましょう                                                               |
| PayPal医高 1718 ><br>現品がおくても、お買い用でお支払いなでき<br>はす。<br>通知<br>¥0<br>記念 | 無近の取引<br>)<br>第い時や支払いの源、無無の取引をここで確認できます。<br>過去の支払いが表示されませんか? 取引を目付で検索してください。<br>ショッピングをしますか? PayPalに対応しているおきをご確認ください。<br>すべて表示 |
| カードわよび銀行口廠<br>〇 MasterCard<br>〇 カードの登録                           |                                                                                                    |

「メールの送信」ボタンをクリックします。

|                                                          | $\times$ |
|----------------------------------------------------------|----------|
|                                                          |          |
|                                                          |          |
| メールの確認                                                   |          |
| を確認してください。 PayPalからの確認用のリンク付きのメールをお探<br>しください。<br>メールの次点 |          |
|                                                          |          |
|                                                          |          |
|                                                          |          |
|                                                          |          |
|                                                          |          |
|                                                          |          |
|                                                          |          |
|                                                          |          |
|                                                          |          |
|                                                          |          |
|                                                          |          |
|                                                          |          |

PayPal に登録したメールアドレス宛に確認メールが届きます。 メール内の「メールアドレスの確認」ボタンをクリックします。

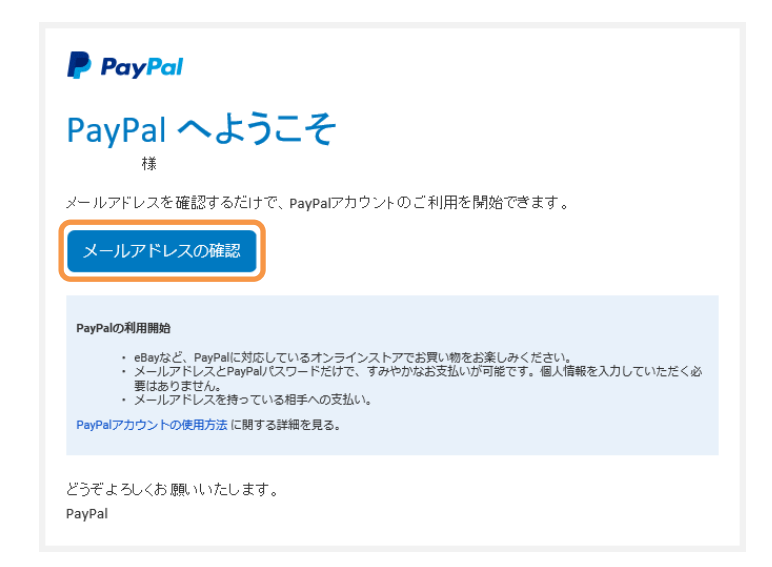

5分待っても確認メールが届かない場合、先の手順で登録したメールアドレスが誤っている 可能性があります。この場合は、登録したメールアドレスを必ず再確認して下さい。 ブラウザで次の画面が表示されます。

PayPal ログイン用のパスワードを入力して、「メールアドレスを確認」ボタンをクリックします。

| PayPal                                                                                                    |                                                    |
|----------------------------------------------------------------------------------------------------|----------------------------------------------------|
| パスワードを入力してメールアド<br>レスを確認してください                                                                                                    |                                                    |
| ノ(スワード                                                                                                    |                                                    |
| ログインできない場合                                                                                                    |                                                    |
|                                                                                                    |                                                    |
|                                                                                                    |                                                    |
|                                                                                                    |                                                    |
|                                                                                                    |                                                    |
|                                                                                                    |                                                    |
|                                                                                                    |                                                    |
| プライバシー 期料<br>高度者が目的へのに注意・FagNetのストンドリリスー設築でが作用者であるFingNet Pile List は、シングボール通貨活動でMonetary Anthropy of Engingenet(の発電を含ましません。ご約月の際には、調算資産をよくご提定でおいい | Copyright © 1959-2018 PayPal. All rights reserved. |

これで PayPal アカウントの新規登録は完了です。

次の画面を確認後、「ログアウト」のリンクをクリックして PayPal からログアウトします。

| 🦻 トップ 取引 支払いと請求 ウ                                                                                  |                                                                                  |
|----------------------------------------------------------------------------------------------------|----------------------------------------------------------------------------------|
| 使于 様、<br>(PhyPale 5-2-20月L/R)                                                                      | ペイリルクリップ、きまざ<br>お広なたはサービスの代金 ペイリルクリップ、きまざ<br>まな皆像やメリット、                          |
| PayPalを<br>アカウントンFMRichard<br>た                                                                    | ×<br>もっと活用しましょう ()> 7//>ント#15##3<br>メールアドレス確認病み カード登録病み 日子<br>目前口座を登録し<br>てください、 |
| PayPal税席         詳細 >           税価がなくても、お節い物やお支払いなできます。            ボー・            通常            10 | 最近の取引                                                                            |
| カードおよび銀行回座<br>● MasterCard<br>● カードの首都                                                             |                                                                                  |

## ② KABU+ 利用料金の決済登録

PayPal アカウントを使用して、KABU+ 利用料金のお支払情報を登録します。

KABU+の会員登録手続きページを開き、サービス利用規約・契約内容を確認した上で、登録 する会員プランのボタンをクリックします。

| ③ 会員登録 - クレジットカード決済・銀行口座振替のお客様                                                                                                    |
|----------------------------------------------------------------------------------------------------|
| 会員登録の詳細な手順を「KABU+ 会員登録手順」でご案内しています。必ずこの資料を参照しながら会員登録の手続きを行って下さい。<br>以下、手続きの大まかな流れを説明します。                                                               |
| 1.決済サービス「PayPal」(ペイパル)のアカウントをご準備下さい。                                                                                                    |
| 2. PayPalアカウントのご準備後、ご希望の会員プランのPayPalポタンをクリックして、サービス利用料金の決済登録をお願い致します。<br>次のチェックアウト画面(決済画面)では、契約周期の3ヶ月毎の料金が表示されます。<br>プレミアムプラン ビジネスプラン<br>PayPal PayPal |
| 3. 決済登録の完了後、通常1時間以内にお客様のIDを連絡します。                                                                                                    |

PayPal のログイン画面が表示されます。PayPal に登録したメールアドレスを入力して、「次 へ」ボタンをクリックします。PayPal ログイン用のパスワードを入力して、「ログイン」ボ タンをクリックします。

| PayPal                                     |
|--------------------------------------------|
| PayPalで支払う                                 |
| 開始するには、お客さまのメールアドレスまたは携帯電話<br>審号を入力してください。 |
| アドレスまたは携帯電話番号<br>メールアドレスを忘れた場合             |
| *^                                         |
| または                                        |
| アカウントの作成                                   |
| 日本語 English                                |

PayPal のチェックアウト画面(決済画面)が表示されます。チェックアウト画面では、契約周期の3ヶ月毎の料金が表示されます。支払方法を選択して、「続行」ボタンをクリックします。

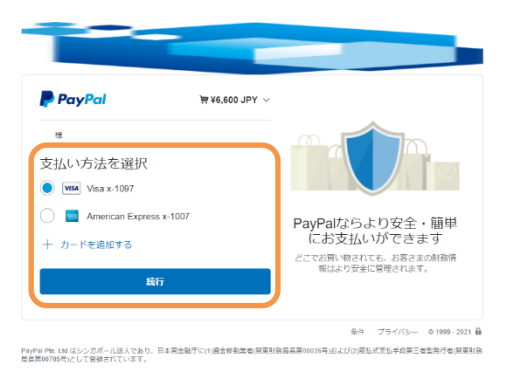

決済登録の確認画面が表示されます。「同意して定期購入」ボタンをクリックします。

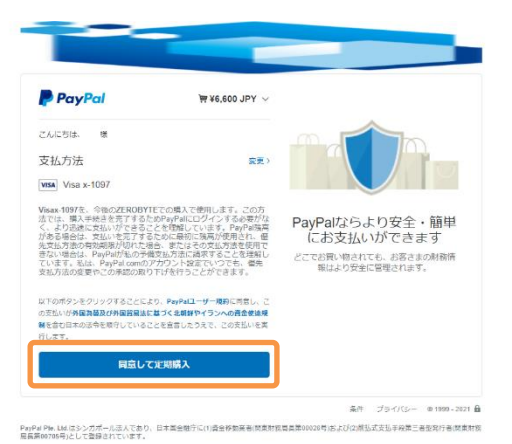

決済登録の完了画面が表示されます。

内容を確認して、「ショッピングサイトに戻る」ボタンをクリックします。

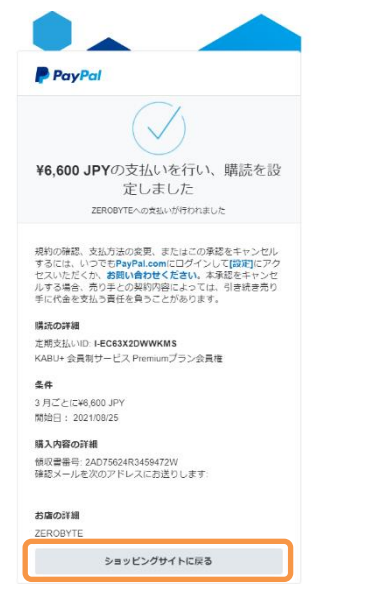

KABU+の会員登録受付完了画面が表示されます。

ID 発行に関するご案内を確認して下さい。

これで KABU+の会員登録の【受付】が完了しました。

## 会員登録受付完了・ID発行のご案内

KABU+会員制サービスにお申込みを頂き、誠にありがとうございます。PayPalでの手続き後、本ページが表示されましたら、お客様の決済登録が完了し、 会員登録の受付が完了しています。本ページでは会員制サービスのID発行についてご案内します。

#### ID通知メールについて

会員登録の受付完了後、通常1時間以内にお客様のIDを発行してメールでお知らせします。決済登録後にPayPalから届くメールとは別に、ZEROBYTE サポート担当からPayPalの登録メールアドレス宛にメールで連絡を差し上げます。(メール件名「KABU+ 会員制サービス IDのご案内」) ID通知メールの到着まで今しばらくお待ち下さい。

#### ID通知メールが届かない場合

お問い合わせの前にID通知メールが迷惑メールフォルダに振り分けられていないかをご確認下さい。

メールの振り分けルールをご確認下さい。「株」「kabu」等の単語の振り分けルールによってID通知メールが想定外のフォルダに振り分けられてしまい、見落とされるケースがあります。このケースではメールフォルダ全体を「ZEROBYTE」で検索して頂くとID通知メールを見付けられます。

以上をご確認の上、お申込みから1時間以上経ってもID通知メールが届かない場合は、サポート担当(フォーマット)までご連絡下さい。

決済登録が完了した後、PayPalから「ZEROBYTE様の新しい自動支払い設定をご確認ください」という件名のメールが届きます。

なお、この段階では KABU+の会員登録は完了していません。本メール内の「プロフィール ID」は PayPal の管理用であり、この「プロフィール ID」で KABU+にログインすることはで きません。

(お客様への ID・パスワードの連絡方法は、次のページに記載しています。)

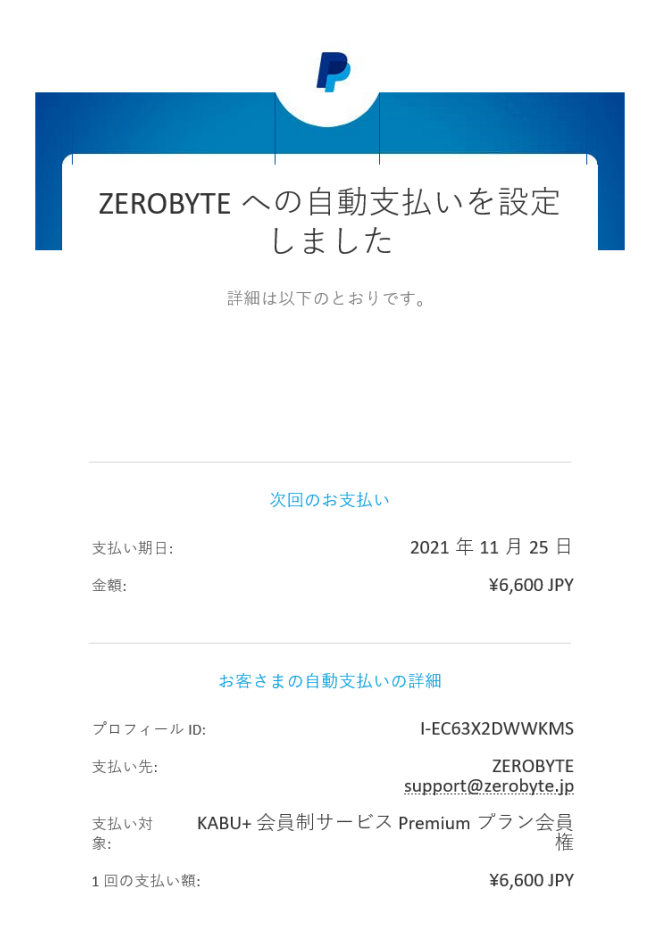

【参考】自動支払い設定について

会員登録後は、契約周期の3ヶ月毎に自動的に決済が行われ、契約が更新されます。 決済時にクレジットカードの有効期限が切れていた場合や銀行口座の残高が不足していた 場合、決済ができず、KABU+の会員資格が失効します。PayPal に登録されたクレジットカー ドの有効期限、銀行口座の残高にご注意下さい。

また、契約更新をご希望されない場合は、契約期間終了の 2 日前までにキャンセル手続き (p. 14) ならびに ZEROBYTE サポート担当への連絡をお願い致します。 決済登録が完了した後、ZEROBYTE サポート担当から「KABU+ 会員制サービス ID のご案内」 という件名のメールが届きます。メールに記載されたお客様の ID・パスワードを確認して、 KABU+のログイン確認を行って下さい。

お申込みから 1 時間以上経ってもメールが届かない場合は、サポート担当 (support@zerobyte.jp) までメールでご連絡下さい。

お問い合わせの前に迷惑メールフォルダに振り分けられていないかをご確認下さい。

「株」「kabu」などの単語で別のフォルダに振り分けられてしまい、メールの確認に時間が 掛かるケースがあります。事前にメールの振り分けルールをご確認下さい。この際は、メ ールフォルダ全体を「ZEROBYTE」で検索して頂くとメールを見付けられます。

# ③ 契約内容の確認

登録された契約内容を確認する方法とキャンセル手続きの方法をご案内します。

| PayPal にログインして、ī | 画面右上の設定ボタンをクリックします。 |
|------------------|---------------------|
|------------------|---------------------|

|                                                                                        | オレット ショッピング ヘルプ 🔶 📫                                                                                                    | לפידעם           |
|----------------------------------------------------------------------------------------|----------------------------------------------------------------------------------------------------|------------------|
| 使<br>(PayPall 6-2-2 ATTLAL                                                             |                                                                                                    | 97. đãể<br>8091. |
| PayPalを                                                                                | もっと活用しましょう(D アカゥวント®閉解する)                                                                                                | ×                |
| アカウントが作成されまし 。                                                                         |                                                                                                    |                  |
| PayPall張編<評価>           新品がなくても、お買い物やお支払いなできます。           講演           10           10 | 最近の取引<br>買い物や支払いの際、最新の取引をここで確認できます。<br>過去の支払いが表示されませんか?取引を日付て快楽してください。<br>ショッピングをしますか? PayPaiに対応しているお思をご確認ください。<br>すべて表示 | >                |
| カードおよび銀行口座<br>MasterCard MasterCard                                                    |                                                                                                    |                  |
| ⑦一下の登録                                                                                 |                                                                                                    |                  |

設定画面が表示されます。「支払い」タブをクリックします。

| 🤛 トップ 取引 支払いと請求 ウォレット ショッピング                                                 | ヘルプ 🌲 🏟 ログアタト                                                                |
|------------------------------------------------------------------------------|------------------------------------------------------------------------------|
| アルウント セキュリティ 支払い 減加                                                          |                                                                              |
| アカウント設定<br>-<br>-<br>写見を更新<br>-<br>-<br>-<br>-<br>-<br>-<br>-<br>-<br>-<br>- | 住所<br>+ 10-01/35/30 9 # #.<br>-<br>-<br>-<br>-<br>-<br>-<br>-<br>-<br>-<br>- |
| アカウントオブション<br>言語 日本語(日本) 〜<br>タイムゾーン (GMT+09:00)日本標準時 〜<br>国际 日本             | メールアドレス +<br>メイン<br>メールアドレスを登断するには、2件は1のメールアドレスを登録してい<br>る必要があります。           |
| パスポート 道加<br>アカウントのアップグレード<br>アカウントを解約する                                      | 電話番号 +<br>09*- 更新<br>モバイル、メイン                                                |
| 7 //J/PERHIJ 6                                                               |                                                                              |
| お問い合わせ セキュリティ                                                                |                                                                              |

| 🔎 トップ 取引   | 支払いと請求 ウォレット 特典 ヘルプ          | Aerea 🖏 💭 |
|------------|------------------------------|-----------|
| アカウント セ    | 2キュリティ 支払い 通知                |           |
|            | •                            |           |
|            | Ý.E                          |           |
|            | 自動支払い                        |           |
|            | すべての構成および自動支払いの内容を表示し更新すること  | -ができます。   |
|            |                              |           |
|            |                              |           |
|            | 優先的に使用する支払い方法                |           |
|            | 支払う際に、いくつかのオプションがあります。下の設定を確 | 認してください。  |
|            |                              | 交死        |
|            |                              |           |
|            |                              |           |
| ヘルプ お問い合わせ | セキュリティ                       |           |

支払い管理画面が表示されます。「自動支払いを管理する」ボタンをクリックします。

自動支払いの管理画面が表示されます。「ZEROBYTE」をクリックします。

|   |                                                                                                    | רעאר אפאצטא אוד 🛔 🏚 נאראי                                  |  |
|---|----------------------------------------------------------------------------------------------------|------------------------------------------------------------|--|
|   | 設定 アカウント セ                                                                                                    | キュリティ 支払い 通知                                               |  |
| ( | <ul> <li>● 約なはない。●</li> <li>● 約などなない。● 約次でしてい。<br/>な友加いを<br/>プロレーレーン<br/>ひていため、<br/>プロレーレーン<br/>かりませんがす 単時なは<br/>なんいの食味のパーラを特徴してください。<br/>Carbit提供のごゴがあります     </li> </ul> |                                                            |  |
|   | お問い合わせ セキュリティ                                                                                                    | @1999-2018 PayPay, Inc. All replin reserved.   75-676- 809 |  |

お客様と弊社の契約内容が表示されます。

契約内容を確認して問題が無ければ、会員登録の手続きは全て完了です。 「ログアウト」のリンクをクリックして PayPal からログアウトします。

| 🤛 トップ 取引 支払いと請求                                                                                      |      | ・ 特典 ヘルプ      |                                                          |  |
|----------------------------------------------------------------------------------------------------|------|---------------|----------------------------------------------------------|--|
| 設定 アカウント                                                                                             | セキュリ | ティ 支払         | 101 通知                                                   |  |
| 自動支払い ③<br>● 和助な支払い ○ 無効にしてい<br>を表示 ○ 気気いや表<br>デスレーを表<br>定ROBYTE<br>じっとくわしく<br>お見しのためが見つかりまれんの 1 自動名 | 4    | ステータス<br>支払方法 | とEROBYTE<br>たまたのかんので、<br>和意(キャンセル)<br>ABEはその残事が発明に応用されます |  |
| いの管理のページを参照してください。<br>Clearbit提供のロゴがあります                                                             |      | 支払いサイクル       | 3月                                                       |  |
|                                                                                                    |      | 開始日<br>請求内容   | 2019/01/08                                               |  |
|                                                                                                    |      | 次回の支払い        | 2019/04/08                                               |  |
|                                                                                                    |      | 次回の支払額        |                                                          |  |
|                                                                                                    |      | 請求ID          | I-EFYBHGSJVSYP                                           |  |
|                                                                                                    |      | 合計請求額         |                                                          |  |
|                                                                                                    |      | 支払い内容の詳細      |                                                          |  |

【参考】キャンセル手続き

本画面の「キャンセル」ボタンをクリックすることで、対象の契約をキャンセルすることができます。サービスを解約される際は、本画面からキャンセル手続きを行って下さい。

(本画面に「キャンセル」ボタンが表示されない場合は、PayPal のカスタマーサポートに お問い合わせ下さい。)

なお、サービスを解約される際は、会員制サービスの「各種手続き」のページから ZEROBYTE サポート担当 (support@zerobyte.jp) までメールでご連絡をお願い致します。

キャンセル手続きをされた場合、次回の契約更新が行われません。現在の契約期間終了ま でサービスをご利用頂けます。

## ④ お支払内容の確認

利用料金のお支払が完了すると、PayPal から「ZEROBYTE 様への自動支払いを行いました」 というメールが届きます。メールには、お支払の日時・金額・対象サービス等が記載され ています。

| P                                                               |            |
|-----------------------------------------------------------------|------------|
|                                                                 |            |
| ZEROBYTE へお支払いいた<br>りがとうございます                                   | だきあ        |
| こちらは <mark>KABU+</mark> 会員制サービス Premium プラン<br>る日動文払いについての詳細です。 | 会員権に対す     |
| お支払い内容                                                          |            |
| 取引 ID: 2AD75624R3459472W                                        | 2021年8月25日 |
| 支払い額                                                            | ¥6,600 JPY |
| 取引の合計金額                                                         | ¥6,600 JPY |
| 支払方法:                                                           |            |
| Visa x-1097                                                     |            |
| 受取人への支払い                                                        | ¥6,600 JPY |
| 支払い額                                                            | ¥6,600 JPY |

【参考】インボイス制度対応の領収書の発行について

法人の経理業務等でインボイス制度対応の領収書を必要とされる場合、お客様から依頼を 受けてインボイス制度対応の「PayPal・クレジットカード利用 領収書」を発行します。 お支払い毎に ZEROBYTE サポート担当 (support@zerobyte.jp) への依頼が必要となります。

## ⑤ クレジットカード有効期限の更新

クレジットカードが更新された際、登録済みクレジットカードの有効期限を更新する方法 をご案内します。

PayPal にログインして、画面上の「ウォレット」ボタンをクリックします。

| 🗭 トップ 取引 支払いと請求 😏                                                           | レット ショッピング ヘルプ 🌲 🏟 ログアット                                                                                                    |
|-----------------------------------------------------------------------------|----------------------------------------------------------------------------------------------------|
| 使+ 様、<br>(PayPall the Doc 2000 Later                                        | (回)                                                                                                    |
| PayPal&                                                                     | ×<br>ちっと活用しましょう (▶ アソ>>++#R###る)                                                                                            |
| マカウントが作成されまし っ<br>た                                                         |                                                                                                    |
| PayPalt医病 詳細 ><br>転品がなくても、お問い時やお支払いなでき<br>ます。<br>構成<br>なり<br>出会<br>出会<br>出会 | ● 単近の取引<br>■ 1,時や支払いの際、単新の取引をここで確認できます。<br>過去の支払いが表示されませんか?取引を目付で検索してください。<br>ショッピングをしますか?PayPalに対応しているお見をご確認ください。<br>すべて表示 |
| カードおよび銀行口服<br>Cond<br>MatterCard<br>の カードの投稿                                |                                                                                                    |

ウォレット画面が表示されます。対象のクレジットカードをクリックして、「カードの更新」 のリンクをクリックします。画面の指示に従って、クレジットカードの新しい有効期限・ セキュリティコードを登録して下さい。これで有効期限の更新手続きは完了です。

| P トップ 取引 支払いと請求 ウォレット 特異                                                 | ~u≠ @                                                                                                    |
|--------------------------------------------------------------------------|----------------------------------------------------------------------------------------------------|
| ● PayPaikの<br>YO ########## ● MasterCard<br>クレジタドカード・・・・ ⑦ / 下京たは総行を登録する | masterCard           MasterCard           ① 数点数や刊は読みした地ですが、お客<br>さガードをご確認ください           かつブ<br>クレジタ・トカード           秋秋秋雨<br>マ |
|                                                                          | オンライン大払いの定点に構成<br>電気気力法として支援<br>ショッピングまたは目前・クレーとスに対する大払いの成<br>に、この方が研想者をするす。<br>大型設定についてもっとくわしく<br>カードの意味 カードを意識             |

# ⑥ お支払方法の変更

お支払いに使用するクレジットカードや銀行口座を変更する方法をご案内します。

PayPal にログインして、画面上の「ウォレット」ボタンをクリックします。

|                                                                                                    | - トップ 取引 支払いと請求 🤠                                                                                                    | オレット ショッピング ヘルプ 🔔                                                                                                    | <b>☆</b> ログアウト                                                     |
|----------------------------------------------------------------------------------------------------|----------------------------------------------------------------------------------------------------|----------------------------------------------------------------------------------------------------|--------------------------------------------------------------------|
| Papalaboo balande los (processes)     Papalaboo balande los (processes)     Papalaboo balande los (processes)     Papalaboo balande los (processes)     Papalaboo balande los (processes)     Papalaboo balande los (processes)     Papalaboo balande los (processes)     Papalaboo balande los (processes)   Papalaboo balande los (processes)   Papalaboo bala | 使<br>(PayPart Cool 2011)                                                                                                    | (<br>)<br>(<br>)<br>)<br>(<br>)<br>)<br>)<br>(<br>)<br>)<br>)<br>)<br>)<br>)<br>)<br>)<br>)<br>)<br>)<br>)<br>)           | (1)<br>(1)<br>(1)<br>(1)<br>(1)<br>(1)<br>(1)<br>(1)<br>(1)<br>(1) |
|                                                                                                    | PayPalを                                                                                                    | もっと活用しましょう(▷ァルゥントeggets)                                                                                                  | ×                                                                  |
| PayPaltX案     詳価>       私品がなくても、お問い物やがお払いなできます。     あます。       あす。     あの支払いが表示されませんかり取引を日付で使用してください。       おき     通知の支払いが表示されませんかり取引を日付で使用してください。       カードわよび国行口庫     ・       ・     MaterCad       ・     MaterCad                                                                                                    | アカウントが作成されまし った                                                                                                    | メールアドレス確認示み         カード登録示み         第一日空の時代ゴワション           メールアドレス確認示み         カード登録示み         第日口座の登録はしてください。            |                                                                    |
| カードおよび開行回顧<br>・ MasterCard                                                                                                    | PayPalt医薬         評価>           転回がなくてむ。お前い地やお支払られてきます。         ます。           減資         よう。           減済         30           比会 | 最近の取引<br>質い物や支払いの際、最新の取引をここで確認できます。<br>過去の支払いが表示されませんか? 取引を日付て快楽してください。<br>ショッピングをしますか? PoyPalに対応しているお店をご確認ください。<br>すべて表示 | >                                                                  |
| ● カードの理解                                                                                                    | カードおよび銀行口座<br>・ MasterCard<br>・ カードの登録                                                                                            |                                                                                                    |                                                                    |

ウォレット画面が表示されます。「カードまたは銀行を登録する」ボタンをクリックします。

| P トップ 歌引 支払いと請求 ウォレット 特典     |                                                                                                    |
|------------------------------|----------------------------------------------------------------------------------------------------|
| <ul> <li>交払方法</li> </ul>     |                                                                                                    |
| PayPal%高           ¥0 約円均均洗用 |                                                                                                    |
| ● MasterCand<br>クレジットカード・・・・ | PayPa機高                                                                                                    |
| カードまたは銀行を登録する                | 半0<br>全通馬の合計構(周算)                                                                                                    |
|                              | ( 青金の移動)                                                                                                    |
|                              | • IPY (202) ¥0                                                                                                    |
|                              | و ۵۵.00 عند معنا المعناني عند المعناني (۲۵) عند المعناني عند المعناني عند المعناني عند المعناني عند المعناني ع<br>مراكز المعناني المعناني المعناني المعناني المعناني المعناني المعناني المعناني المعناني المعناني المعناني المعنان |
|                              | + 通母の)追加                                                                                                    |
|                              | PayPalは残高がなくても利用できます<br>株式がない場合でも、PayPalを使用して同い前または支払                                                                                                    |
|                              | いかできます。<br>オンライン支払いの場合に要先                                                                                                    |
|                              | 個気気が気をして数定<br>オンラインをつりビングまたは高品・サービスに対する文<br>払いの意に、4月回時には気気が使用されます。                                                                                                    |
|                              | +分は残高がない場合にあったがい時にあったが、<br>おしていただきます。<br>・<br>を起きたにいたためます。<br>・                                                                                                    |

画面の指示に従って、今後のお支払いに使用するクレジットカードや銀行口座を登録して 下さい。

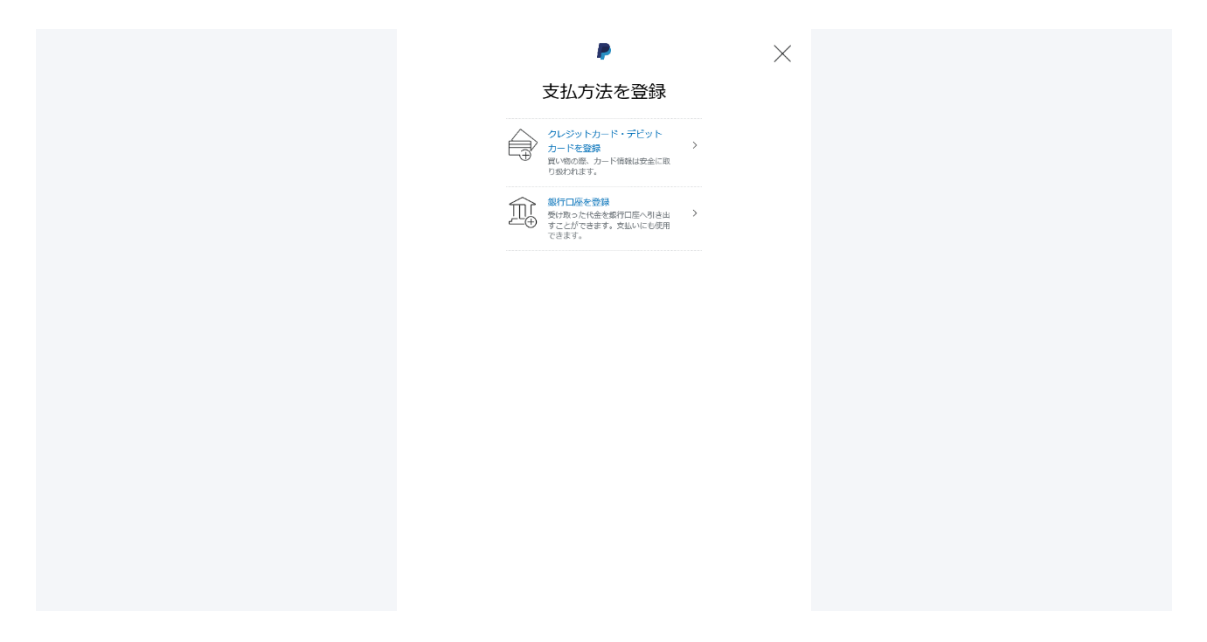

追加登録が完了すると、ウォレット画面が表示されます。 画面右上の設定ボタンをクリックします。

| - Poプ 取引 支払いと請求 ウォ<br>                                                                                                    | レット 特典 ヘルコ |                                                                                                    | א נידעים 🔯 🗘 | î |
|----------------------------------------------------------------------------------------------------|------------|----------------------------------------------------------------------------------------------------|--------------|---|
| <ul> <li>◇ 文払が法</li> <li>● PopPal気高<br/>やり 約月の通知用</li> <li>● MasterCard<br/>のレジタ から F * * * * *</li> <li>● American Express<br/>のレジタ から F * * * *</li> <li>● クレジタ ため F * * * *</li> <li>● クレジタ ため F * * * *</li> </ul> |            | American Express     American Express     American Express     文法追求可出語の上現なく、Paynay     カウントや使用されたいですか、が答     さまが中の中部プラントに登録された     カウントやを用着れたいですか、が答     さまれた。     マ     オンラインを思いの使きに動     書読えた     マ     オンラインを起いの使きに動     書読えたいできた     マ |              |   |

設定画面が表示されます。「支払い」タブをクリックします。

| 💭 トップ 取引 支払いと請求 ウォレット ショッピング                                                          | গ ন্যাটে 🛕 🏚 বেগ্টের                                               |
|---------------------------------------------------------------------------------------|--------------------------------------------------------------------|
| アカウント セキュリティ 「夏飯小」 通知                                                                 |                                                                    |
| アカウント設定<br>で利用間始時間: 2018年 更新<br>写真を更新                                                 | 住所<br>中の団形があります。<br>印代(メイン)、 満家県自治<br><b>すべての住所を管理</b>             |
| アカウントオブション       言語     日本语(日本) ~       タイムゾーン     (GMT+09:00)日本原準時 ~       国际     日本 | メールアドレス 十<br>メイン<br>メールアドレスを変新するには、2行は上のメールアドレスを登録してい<br>るを変があります。 |
| パスポート 追加<br>アカウントのアップグレード<br>アカウントを解釈する                                               | 電話番号 十<br>09・ 更新<br>モバイル、メイン                                       |
| 7.073 (*Eme) y G                                                                      |                                                                    |
| お問い合わせ セキュリティ                                                                         |                                                                    |
|                                                                                       | ©1999-2018 PayPai, Inc. All rights reserved. プライパシー 規約             |

| 🧊 トップ 取引 支払いと募求 ウォレット 特許 ヘルプ                                        | רידנים 🕲 🖒                              |
|---------------------------------------------------------------------|-----------------------------------------|
|                                                                     |                                         |
| 日初 支払い<br>すべての構築力よび自動支払いの内容を表示し<br>(単数支払いを留する)                      | <b>東新することができます。</b>                     |
| 優先的に使用する支払<br>支払う際に、いくつかのオブションがあります。<br>♪<br>♪ンライン優入<br>変払い物に支払力を変取 | ムい方法<br>下の過走を確認してください。<br><sub>変更</sub> |
|                                                                     |                                         |
| ヘルプ お聞いたわせ セキュリティ                                                   |                                         |

支払い管理画面が表示されます。「自動支払いを管理する」ボタンをクリックします。

| 🦻 トップ 取引 支払いと請求 ウォ                                                   | 144F Seven vita                                                                                                    |
|----------------------------------------------------------------------|----------------------------------------------------------------------------------------------------|
| 設定 アカウント c<br>自動支払い ①                                                |                                                                                                    |
| <ul> <li>         ・         ・         ・</li></ul>                    | すべての自動支払い情報をまとめて管理<br>する                                                                                                    |
| お良しのしのが見つかりませんが?単語構築<br>実施しいの実際のページを参照してください。<br>Clearbit提供のCITがあります | 自動支払いを使えば、毎月の環境、定期請求サービス、定期支払い、さらに特定<br>のお周に対する1回用りの支払いまで、PayParで行うことができます。<br>お支払いのためにご自身の情報を1件ずつ編集しなくてき、PayParはら1回で変更<br>でき、すべての自動支払い情報を1ヶ所で復讐することができます。 |
|                                                                      |                                                                                                    |
|                                                                      |                                                                                                    |
|                                                                      |                                                                                                    |
| お問い合わせ、セキュリティ                                                        |                                                                                                    |
|                                                                      | ©1999-2016 PsytPsi, Inc. All rights reserved. プライバシー 600                                                                                                   |

自動支払いの管理画面が表示されます。「ZEROBYTE」をクリックします。

お客様と弊社の契約内容が表示されます。「支払方法」の右側のリンクをクリックします。

| - トップ Neil 支払いと請求 ウォレット 特員 ヘルプ 🗘 🌐 🔅 ログドウト                                                                                       |
|----------------------------------------------------------------------------------------------------|
| 設定 アカウント ゼキュリティ 支払い 通知                                                                                                    |
| 自動変払い ⑦<br>● 有効な変払い ②<br>● 有効な変払い ③<br>変払いを改<br>次<br>をあが ②<br>たのとくたしく<br>私球人-のたのが同気やいすな目的変換低、<br>いの生命が一次を時間にてください。<br>取りたいすり自動変払 |
| Gewhei酸時のロゴがあります<br>開始日 2015/01/06<br>載売の音                                                                                       |
| 2018-0元843 2018-04-04<br>2018-0元845                                                                                              |
| 構成的 1-4FYEHISS(VSYF<br>合計時年88                                                                                                    |
| 支払い内容の詳細                                                                                                    |

支払方法の選択画面が表示されます。

今後のお支払いに使用する支払方法を選択して「保存」ボタンをクリックします。

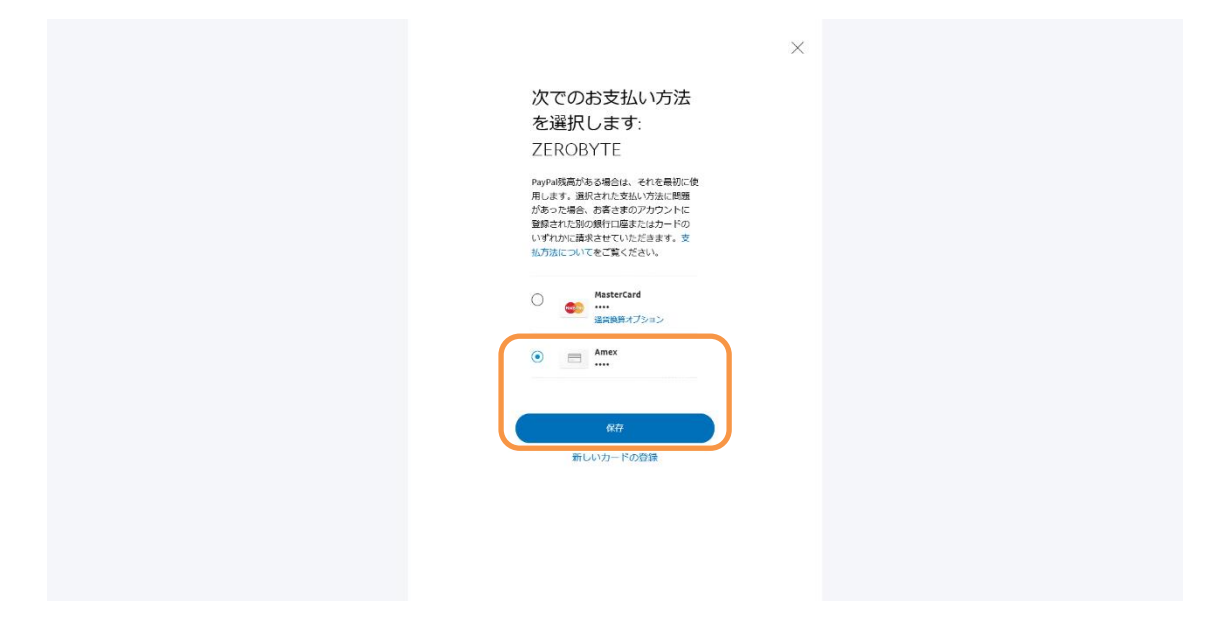

支払方法の変更完了画面が表示されます。「完了」ボタンをクリックします。 これで支払方法の変更手続きは完了です。

| ×                                                                      |
|------------------------------------------------------------------------|
| $\bigcirc$                                                             |
| 完了しました                                                                 |
| ZEROBYTE様への支払いオプションが更新されま<br>した。常にお客さまのPayPa機高が最初に使用さ<br>れることにご留着ください。 |
| 第7                                                                     |
|                                                                        |
|                                                                        |
|                                                                        |
|                                                                        |
|                                                                        |
|                                                                        |

# 【付録】Yahoo メール・Outlook メールの設定方法

Yahoo メール・Outlook メール (outlook.com, live.com, hotmail.com, msn.com)のメ ールアドレスを登録した場合、連絡メールが迷惑メールに振り分けられてしまう問題が多 発しています。

各種の連絡メールを確実に受信するために、次の手順で受信フィルター・差出人セーフリ ストの設定をお願い致します。

### Yahoo メール「受信フィルター」の設定方法

画面右上の「設定・利用規約」ー「メールの設定」をクリックします。

左のメニューから「フィルターと受信通知」の設定画面を開きます。フィルター名に

「ZEROBYTE」、From 欄に「zerobyte. jp」と入力します (コピー推奨)。移動先フォルダは「受 信箱」を選択します。

最後に「保存」ボタンを押下すれば、受信フィルターの設定は完了です。

| 受信箱(全1件) メールの影      | 定               |                  |              | Q.メールを検      | 索▼ メールの検索         |
|---------------------|-----------------|------------------|--------------|--------------|-------------------|
| メールの作成              |                 |                  |              |              | ① 設定·利用規約 ▼       |
| メール管理               | フィルターと受信通知 🕐    |                  |              |              | ②メールの設定<br>テーマの設定 |
| 全般                  |                 |                  |              |              | 画面レイアウトの設定        |
| フィルターと受信通知 ③        | + 追加 🗉 削除 🔺 🔻 ( | (0/200)          |              |              | デスクトップ通知の設定       |
| IMAP/POP/SMTPアクセスと… | 新規這加            |                  |              |              |                   |
| 自動返信                |                 | 7ィルター名           | 4            |              | 新着情報 迷惑メール対策情報    |
| アカウント管理             |                 | フィルター名:          | ZEROBYTE     |              |                   |
| メールアカウント            |                 |                  |              |              | フライハシーボリシー        |
| メールアドレス変更           |                 | - 以下の条件に該当する     | 場合           |              | 利用規約              |
| セーフティーアドレス          |                 | Fromth           | zero byte.jp | を含む 🔻 🔲 大文字と | カイドライン<br>バージョン   |
| 追加メールアドレス           |                 | To/Cot           |              | を全む ▼ □ 大文字〉 |                   |
| マイネームアドレス           |                 |                  |              |              | .17(1020)1        |
| セキュリティー強化           |                 | 件名が              |              | を含む 🔻 🔲 大文字と | :小文字を区別           |
| 迷惑メール対策             |                 | 本文が              |              | を含む 🔻 🔲 大文字と | _小文字を区別           |
| 受信拒否                |                 |                  |              |              |                   |
| なりすましメール拒否          |                 | - メールフォルダーに移動    |              |              |                   |
| セキュリティーパック          |                 | 移動先フォルダー:        | 受信箱 ▼        | フォルダーの作成     |                   |
| ウイルスチェック            | ~               | 受信通知 服           |              |              |                   |
| 海外からのアクセス制限         |                 |                  |              |              |                   |
|                     |                 | ■ 1週末0万5メ ニルアドレ. | 人に加え         |              |                   |
|                     |                 | 通知先メールアドレス(      | 全フィルター共通)    |              |                   |
|                     |                 | [ 変更 ]           |              |              |                   |

## Outlook メール「差出人セーフリスト」の設定方法

Outlook.com サイトの画面右上の歯車マークから「オプション」をクリックします。 左のメニューから「迷惑メール」-「差出人セーフリスト」の設定画面を開き、「zerobyte.jp」 と入力して追加します(コピー推奨)。

最後に「保存」ボタンを押下すれば、差出人セーフリストの設定は完了です。

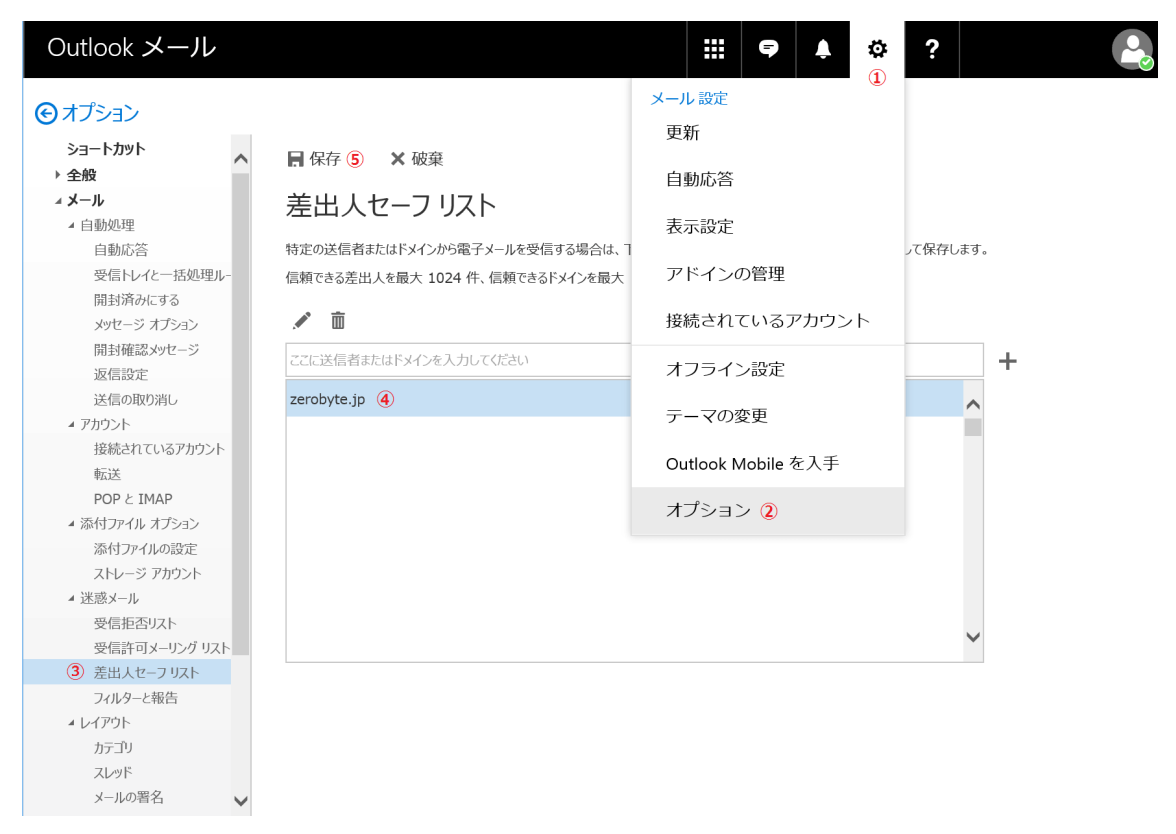